# SCULPT

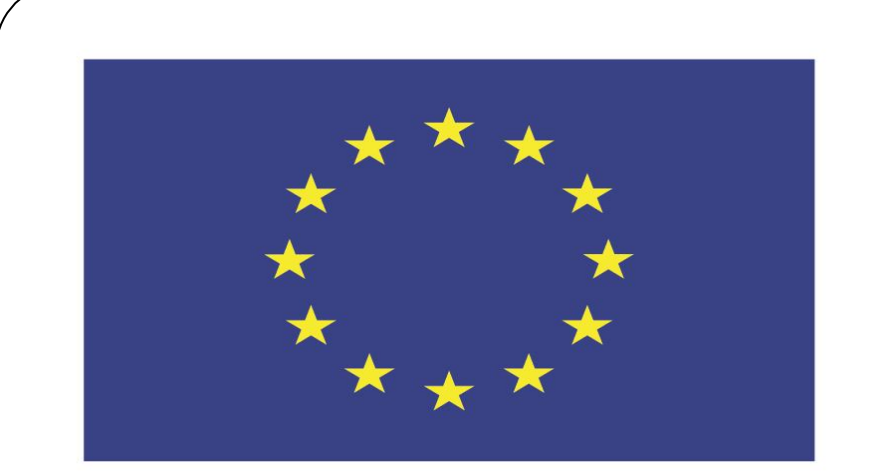

### Co-funded by the European Union

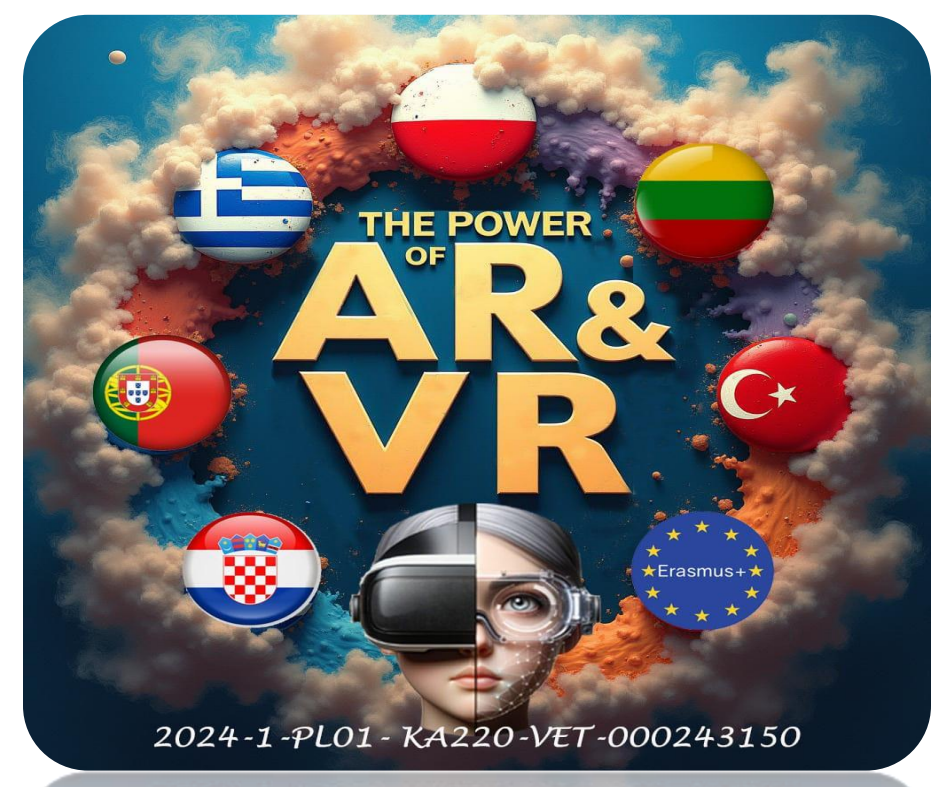

2024-1-PL01-KA220-VET-000243150

JACEK KAWAŁEK

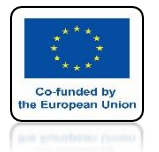

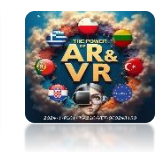

# WE WILL SEE THE POSSIBILITIES OF SCULPT MODE

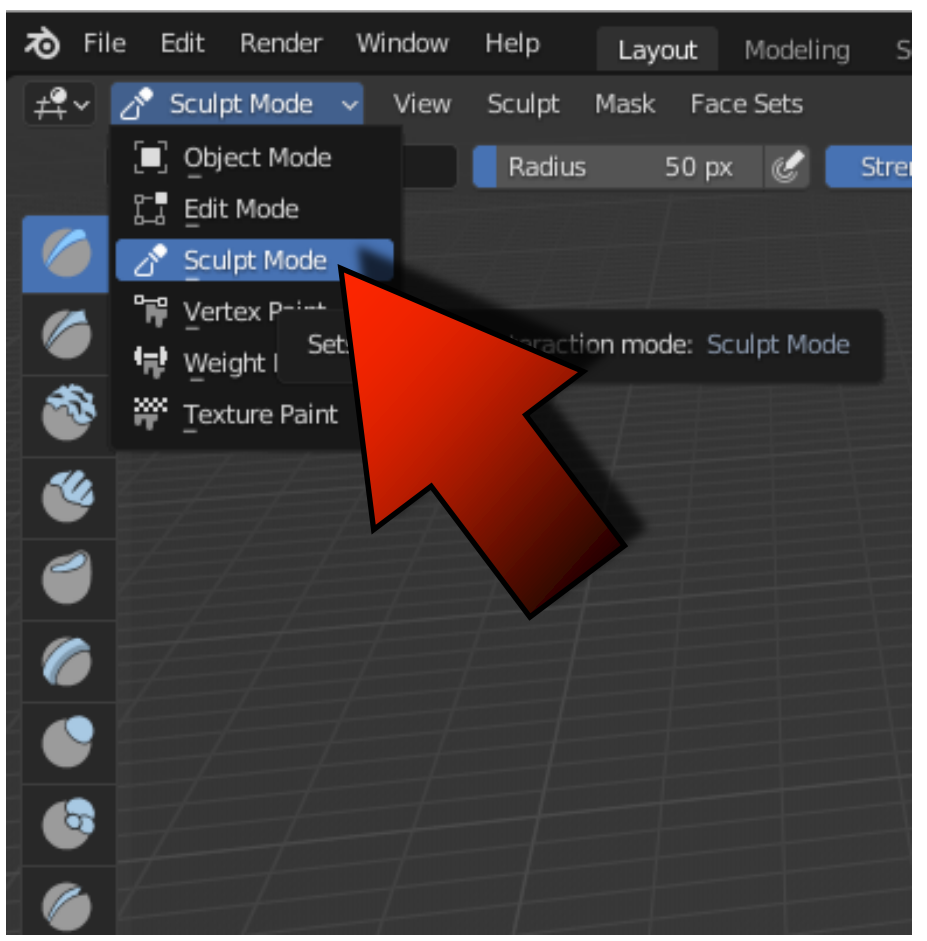

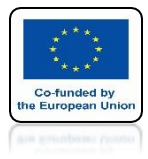

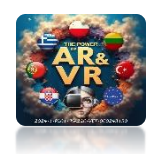

# **INSERT PLANE**

| Mesh                |       | Plane           |                              |
|---------------------|-------|-----------------|------------------------------|
| Curve               | F C   | J Out           |                              |
| _<br>Surface        | » (   | Con             | Slanar mesh with 4 vertices. |
| Metaball            | - 6   | Đuvs⊧           |                              |
| Text                | 6     | ට් ico Sp       |                              |
| Volume              | ► 6   | Cylind          |                              |
| റ്റ് Grease Pencil  | * <   | △ Cone          |                              |
| * Armature          | 0     | ∋ <u>T</u> orus |                              |
| _<br>Lattice        | E     | 🗄 Grid          |                              |
| L Emply             | 4     | P Monkey        |                              |
| Image               | - î - |                 |                              |
|                     |       |                 |                              |
| Light               |       |                 |                              |
| Light Probe         |       |                 |                              |
| Camera              |       |                 |                              |
| Speaker             |       |                 |                              |
| Force Field         |       |                 |                              |
| Collection Instance | ×.    |                 |                              |
| 1                   |       |                 |                              |

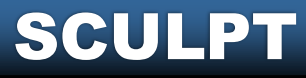

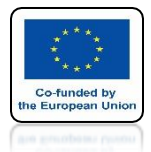

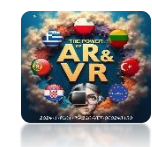

# IN EDIT MODE DIVIDE IT INTO 100

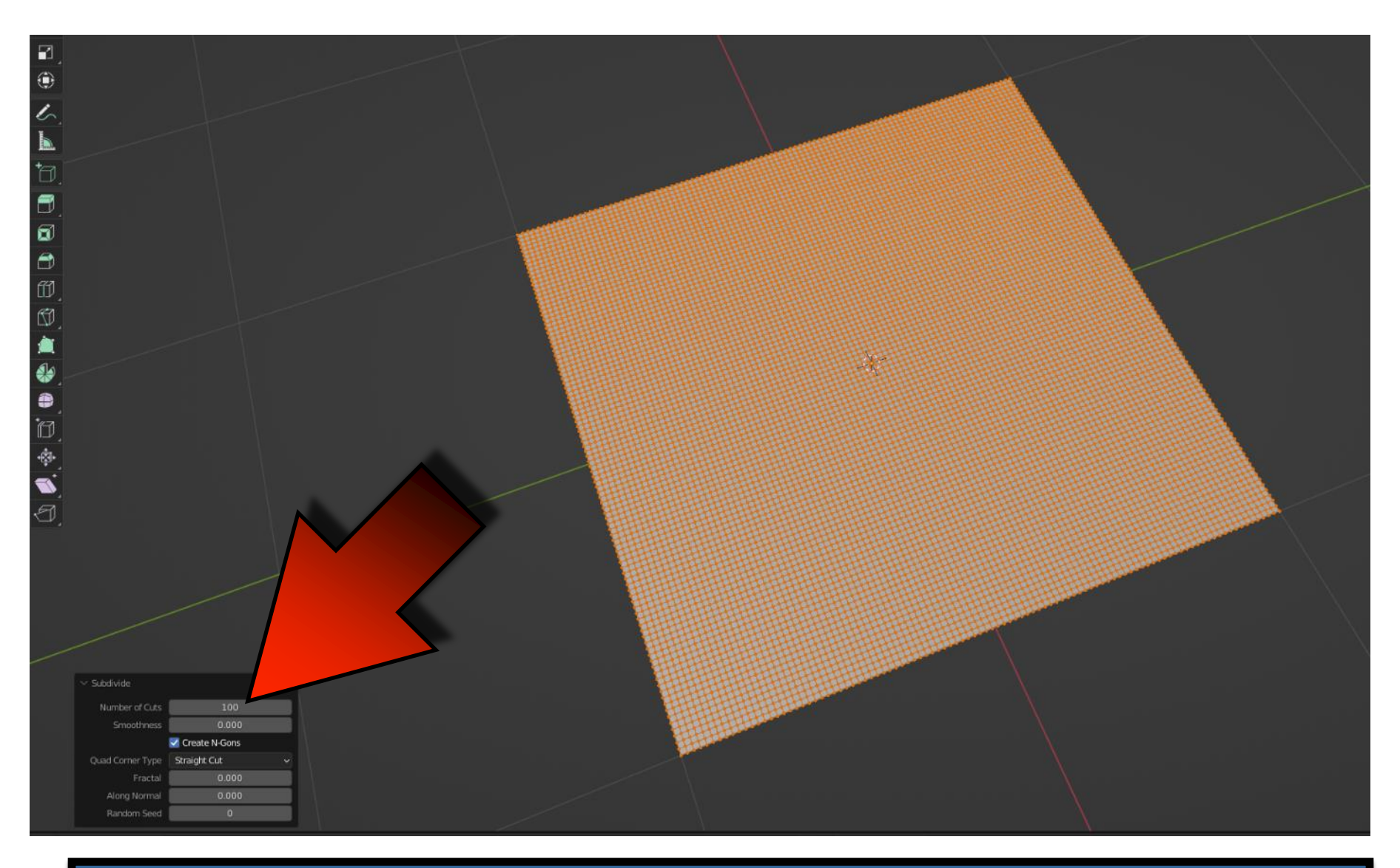

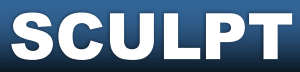

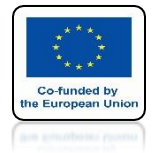

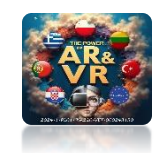

# **GO TO SCULPT MODE**

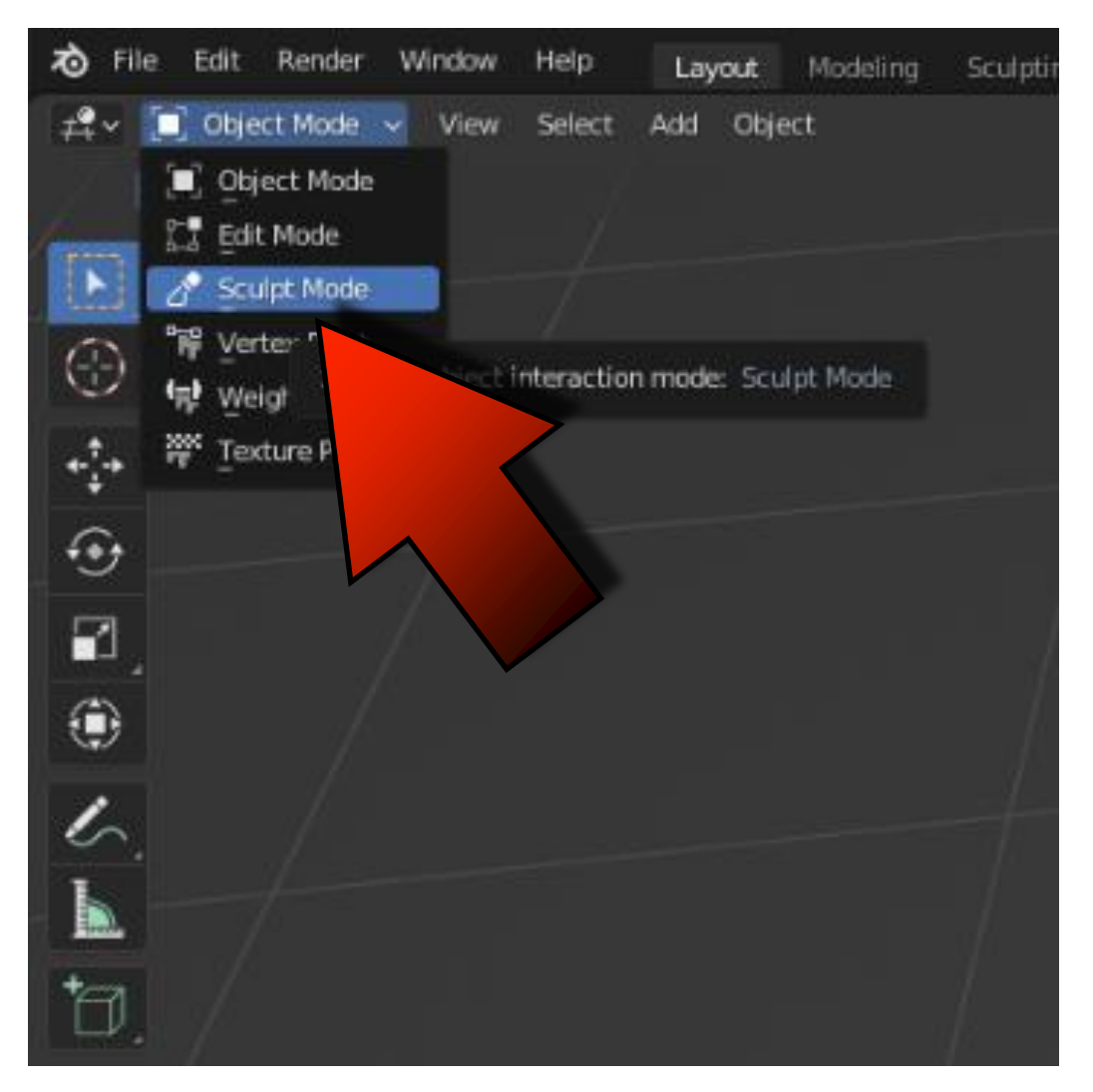

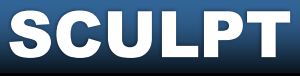

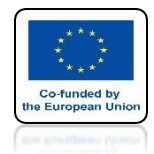

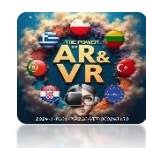

# WITH THE RIGHT MOUSE KEY YOU CAN CHANGE THE PARAMETERS OF THE BRUSH

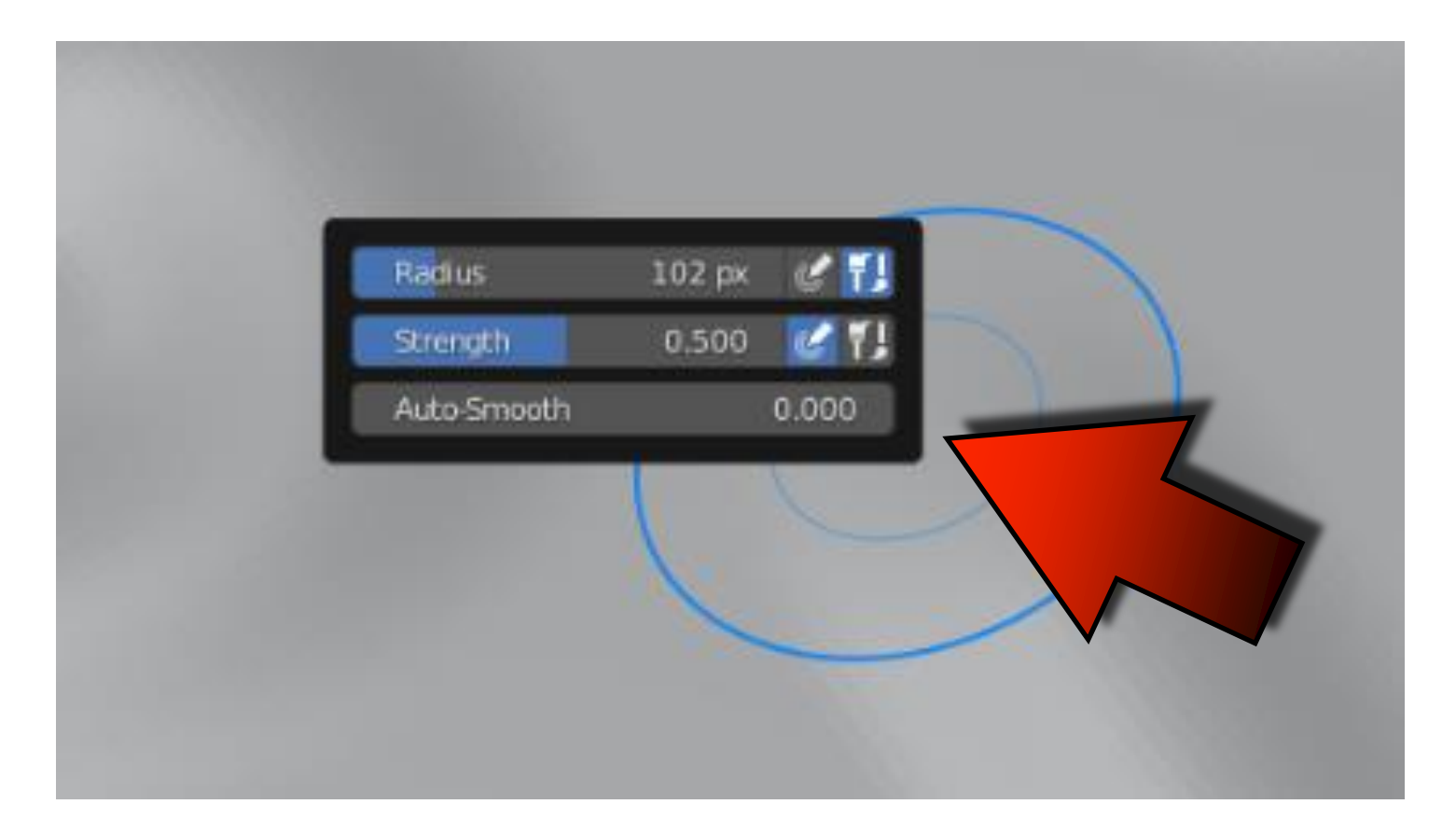

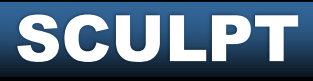

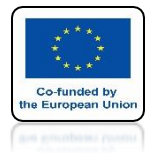

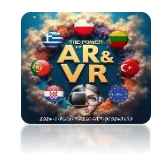

# SCULPT DOWN WITH CTRL KEY

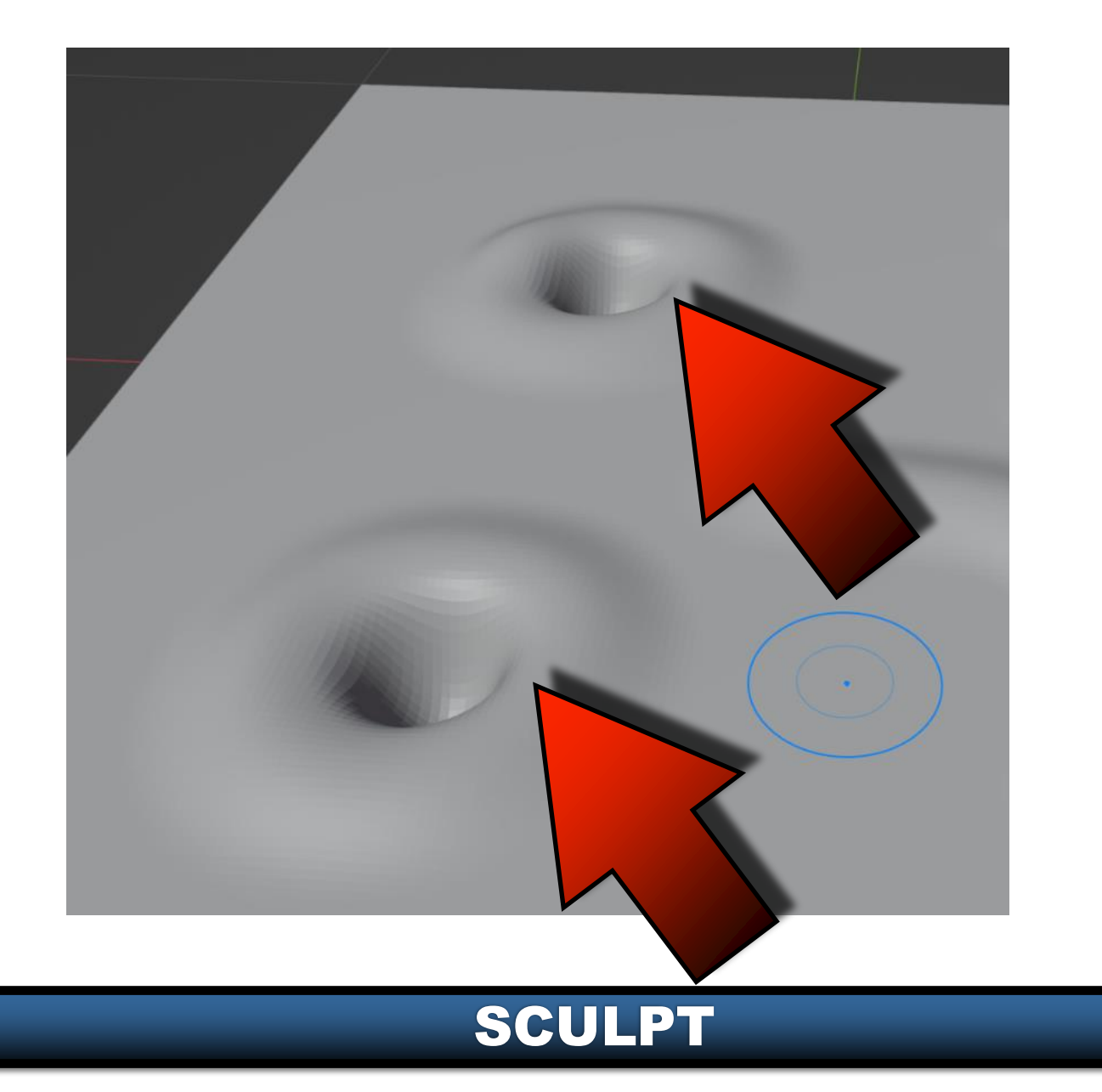

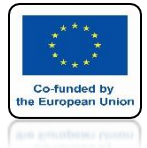

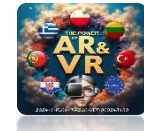

# IN THE PROPERTIES YOU CAN SET THE BRUSH PARAMETERS

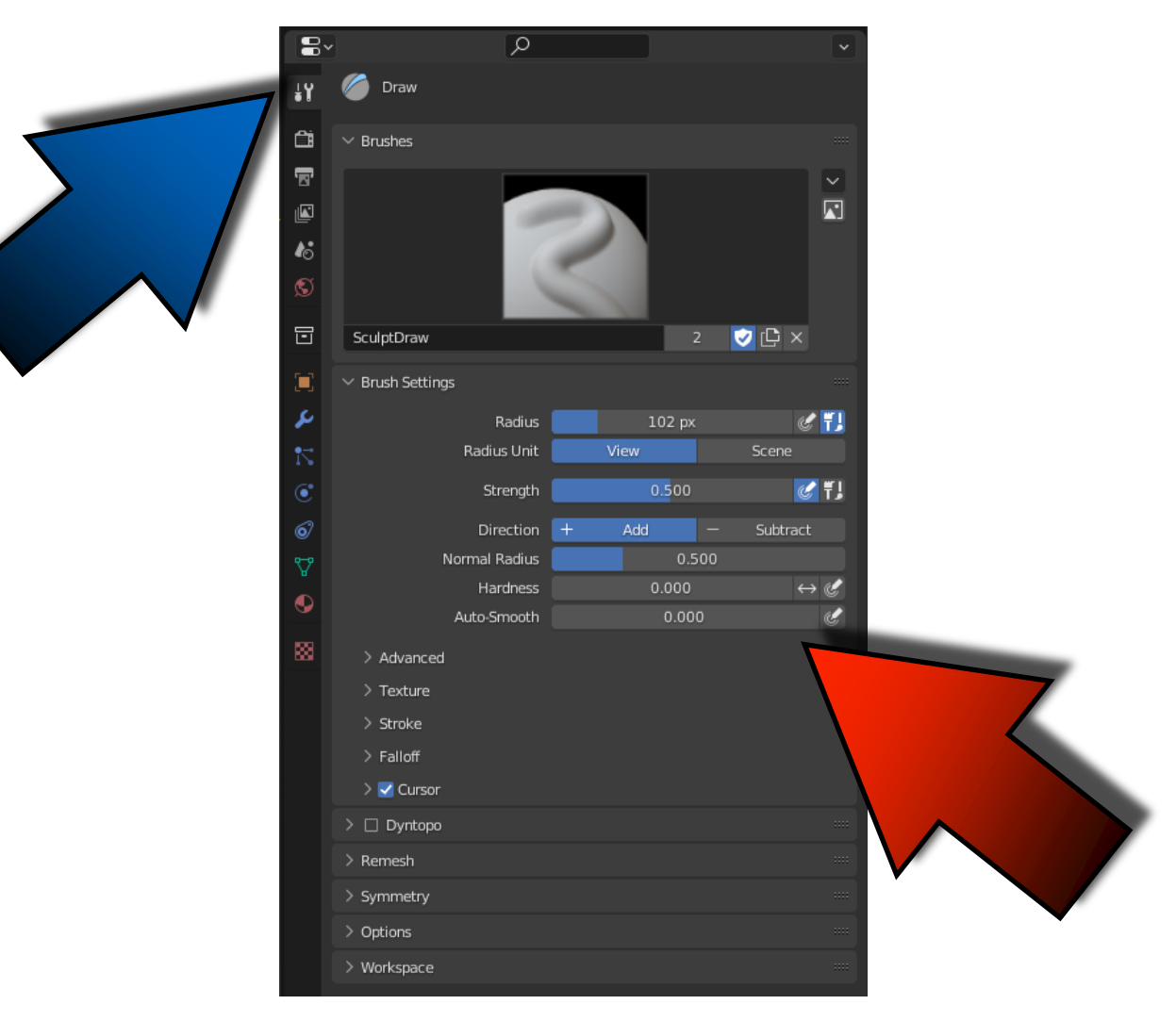

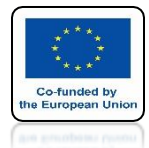

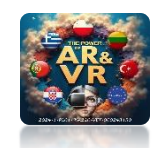

# INSERT NEW PLANE AND CREATE THIS MODEL

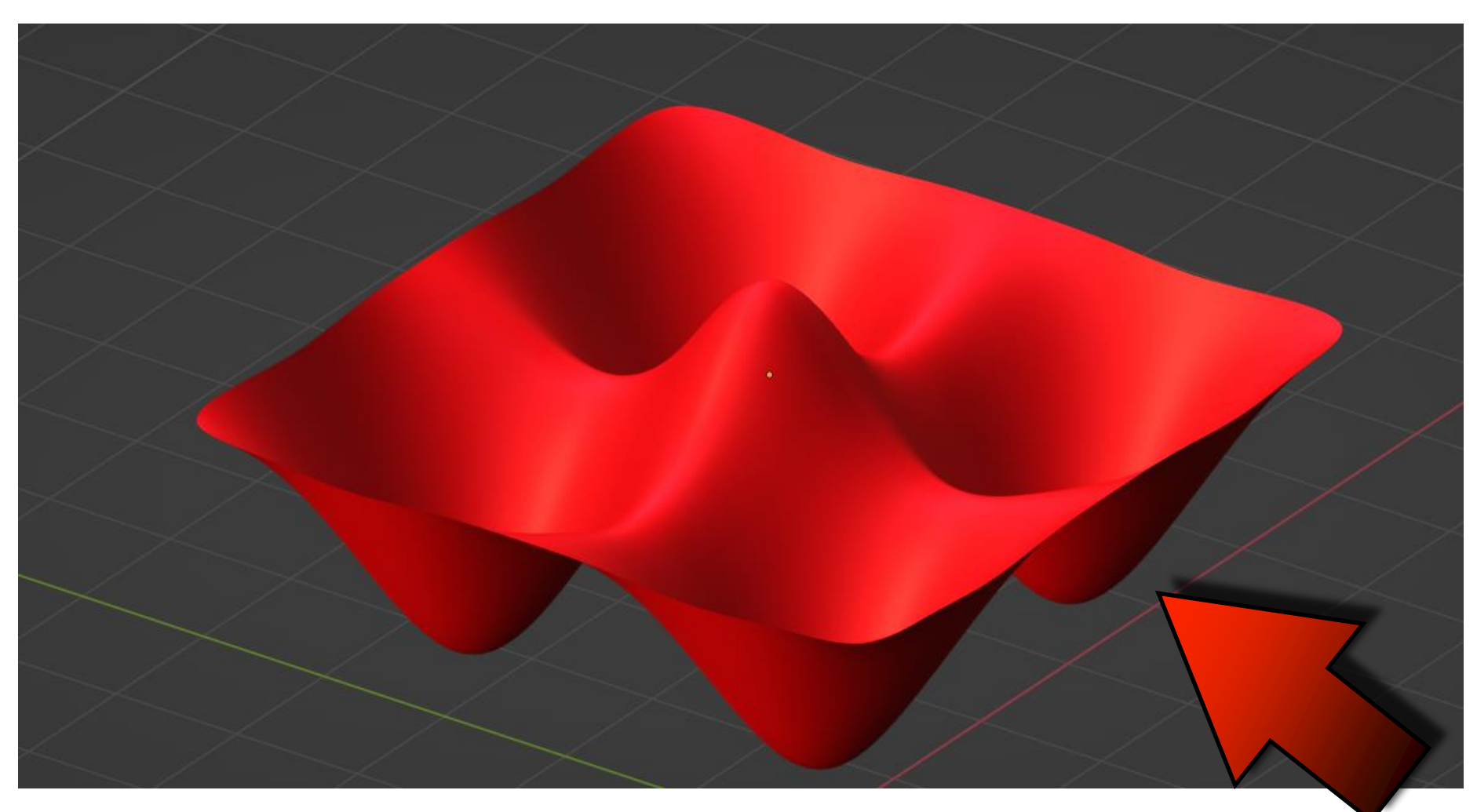

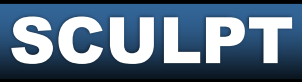

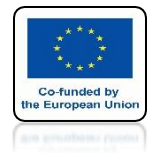

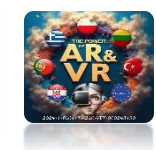

# INSERT UV SPHERE AND CHOOSE SUBDIVISION MODIFIER

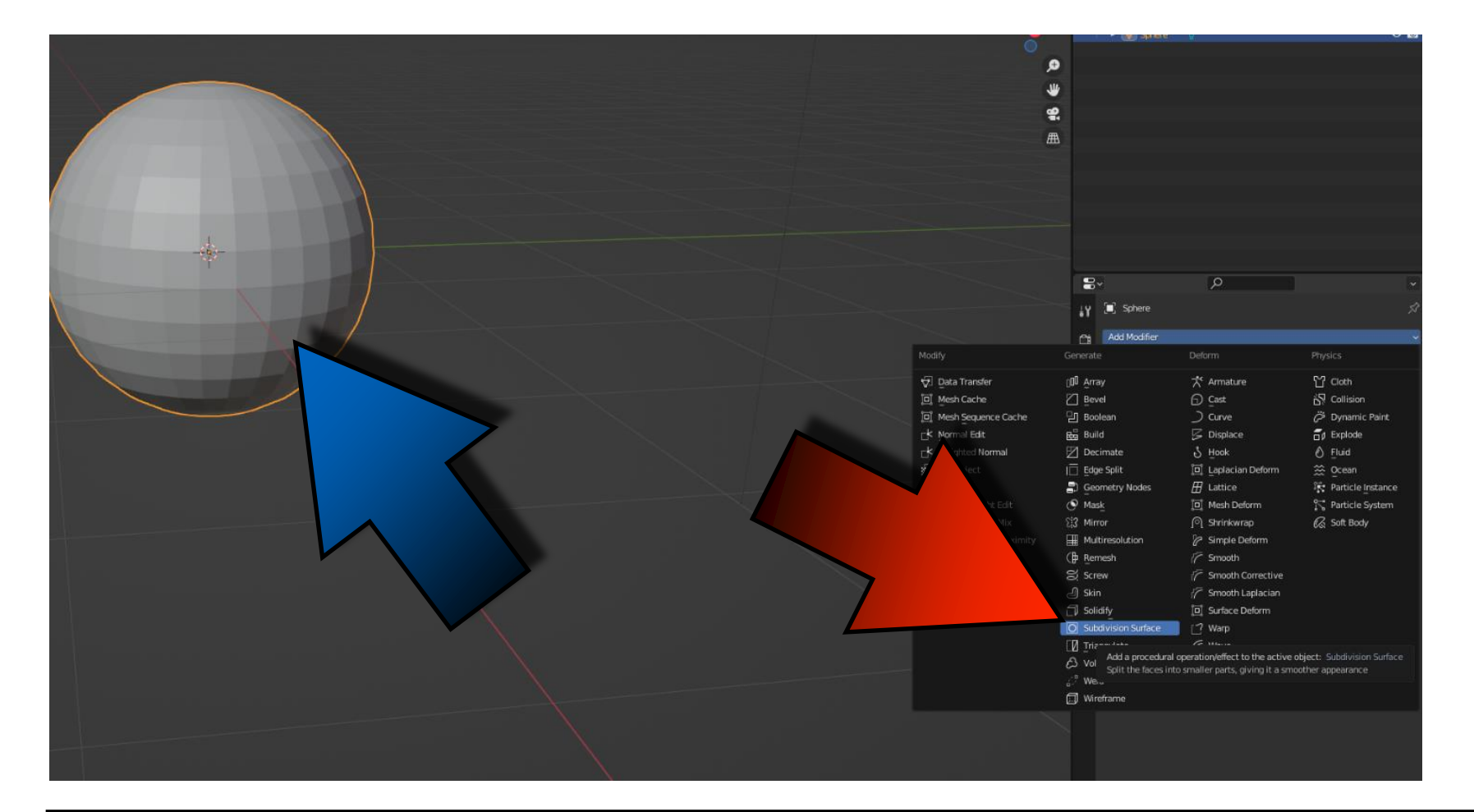

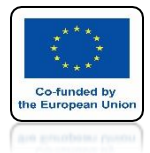

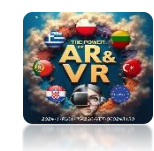

# LEVELS VIEWPORT AND RENDER SET ON 3

| 8  | <u>ب</u>               | ~ |
|----|------------------------|---|
| ŧΥ | Sphere > O Subdivision | Ś |
| ĉ  | Add Modifier           | _ |
| 5  | VO Subdivision         |   |
|    | Catmuli-Clark Simr     |   |
|    | Levels Viewport 3      | • |
| ٢  | Render 3               | : |
| D  |                        |   |

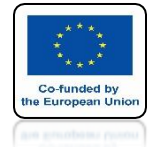

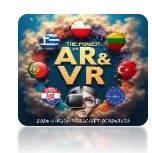

# **GO TO SCULPT MODE**

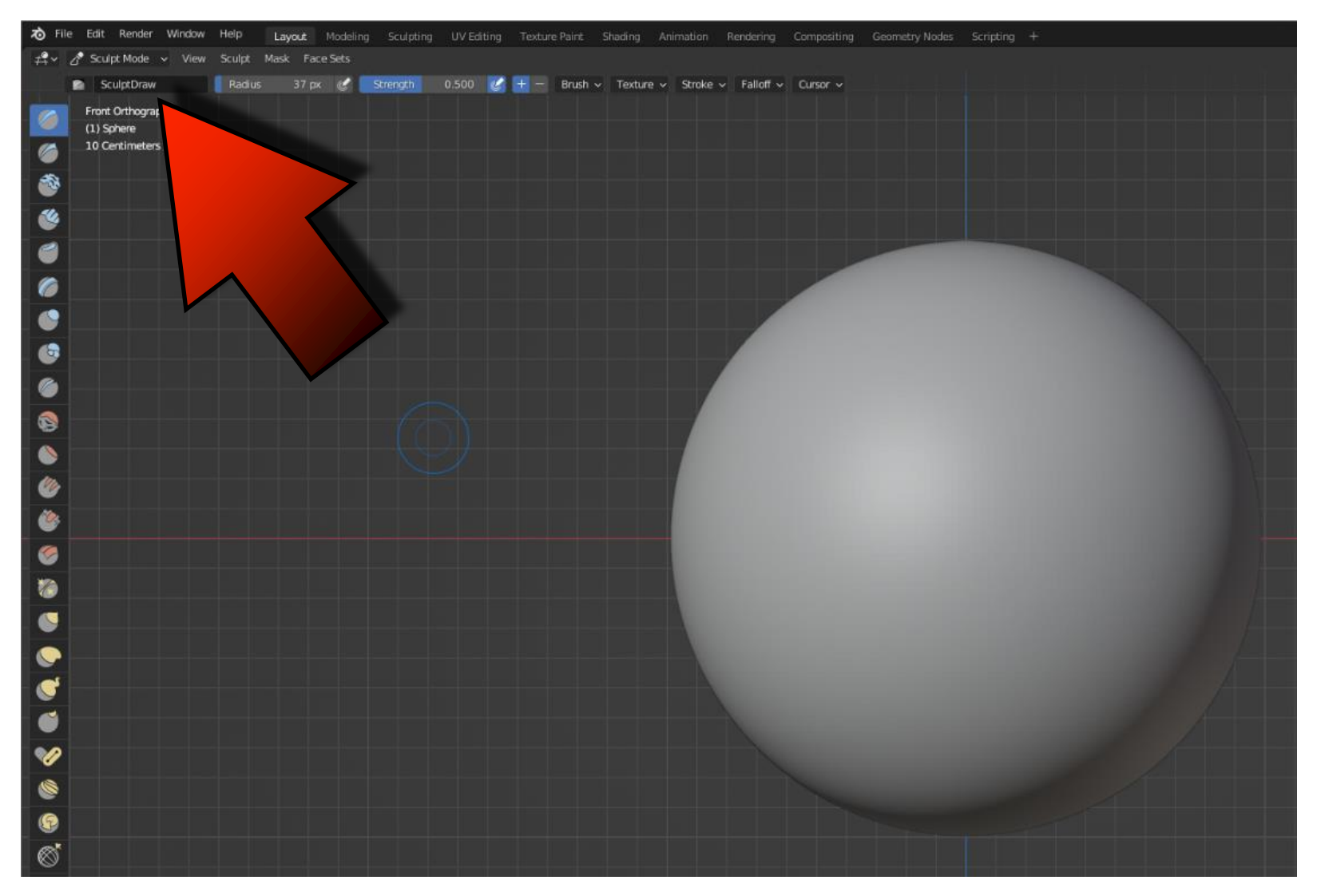

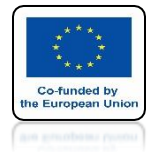

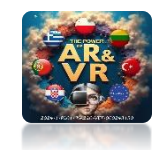

# GO TO SYMMETRY AND TURN ON THE MIRROR ON THE X-AXIS

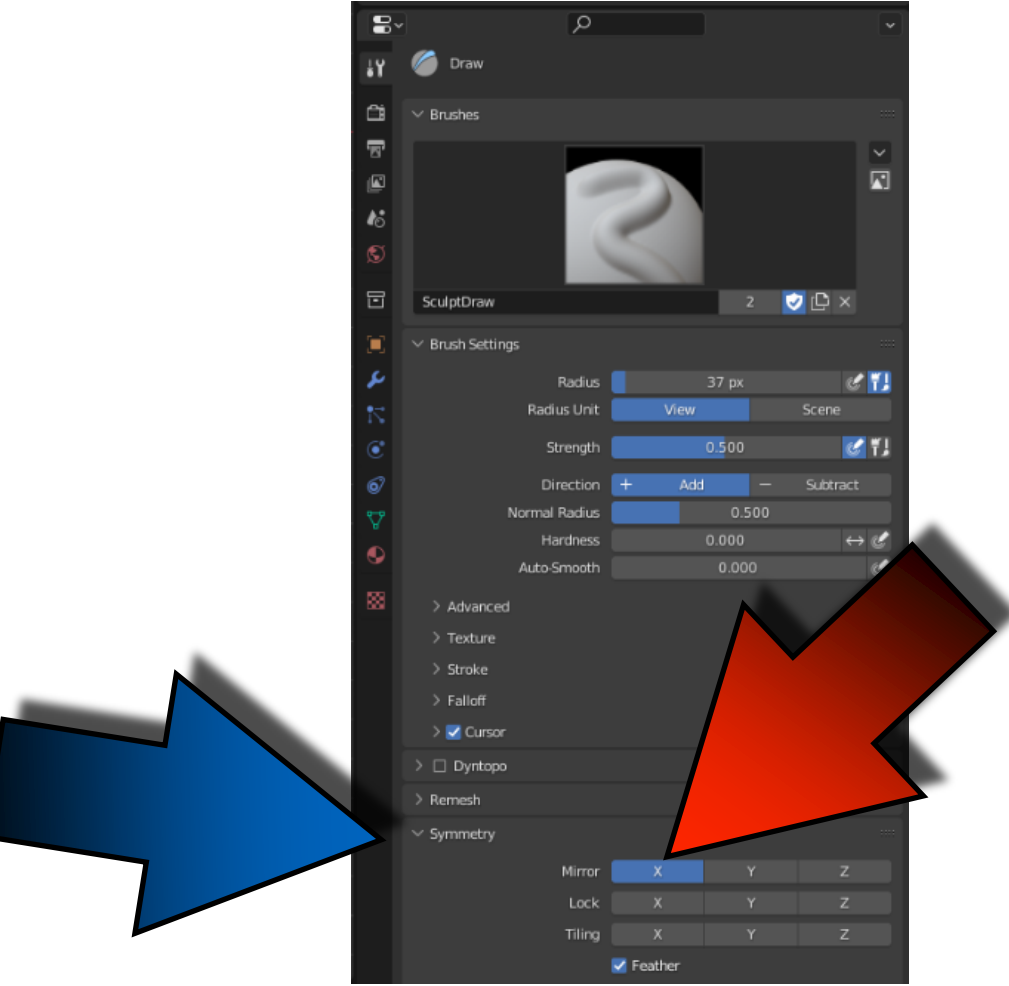

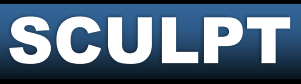

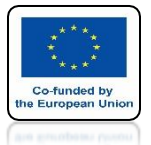

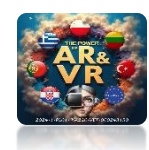

# **EXPERIENCE YOURSELF WITH AVAILABLE TOOLS**

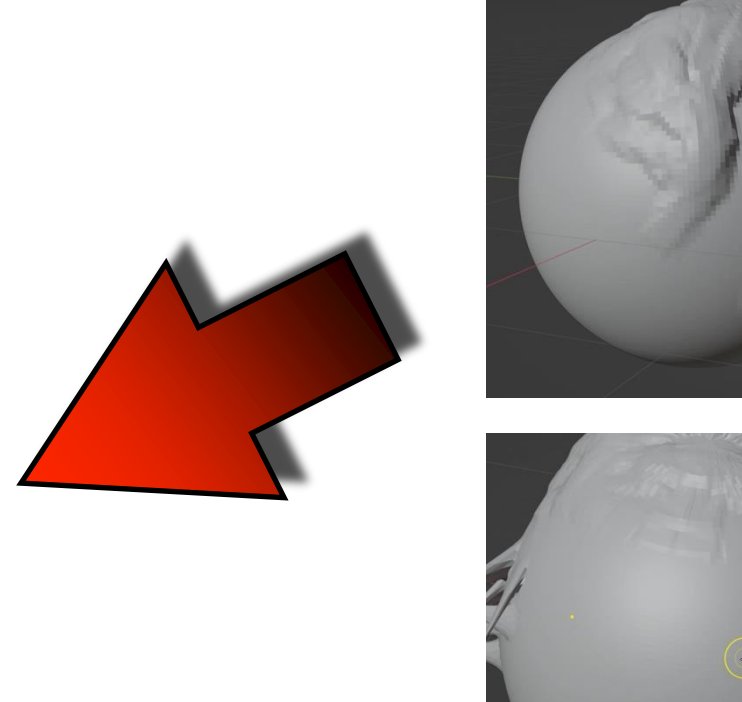

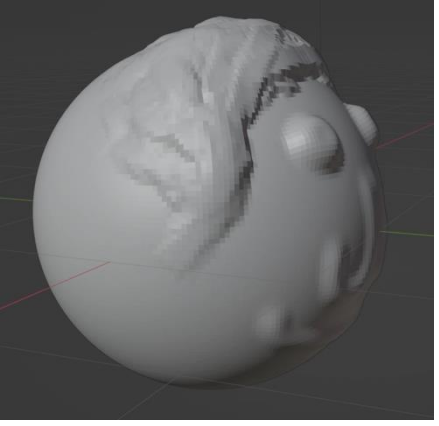

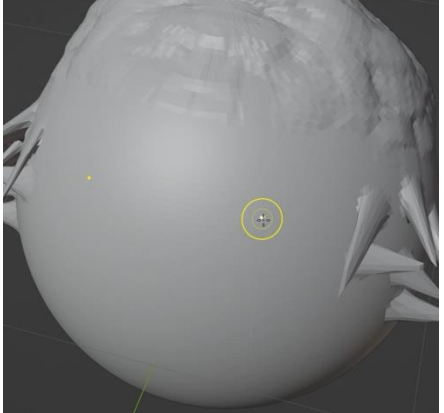

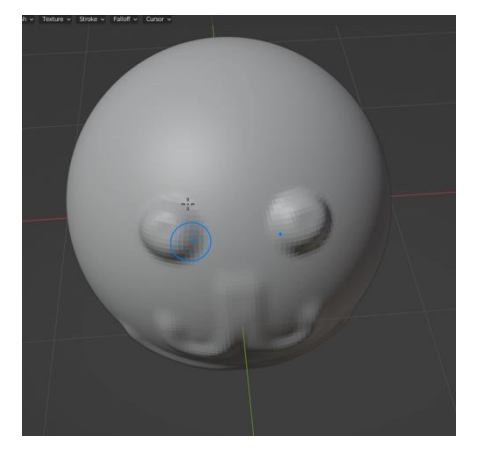

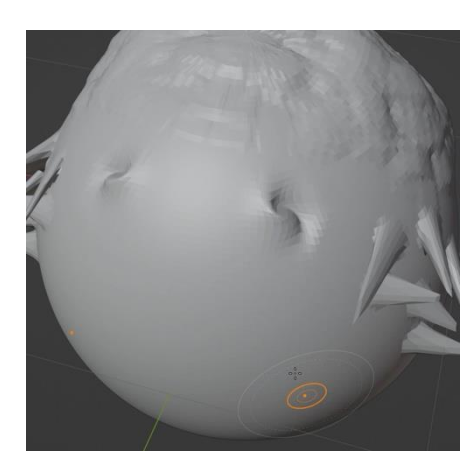

SCULPT

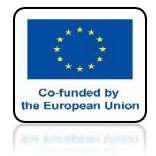

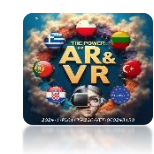

### WITH SCULPTING MODE YOU CAN MODEL THE MESH MADE FROM A 3D SCANNER

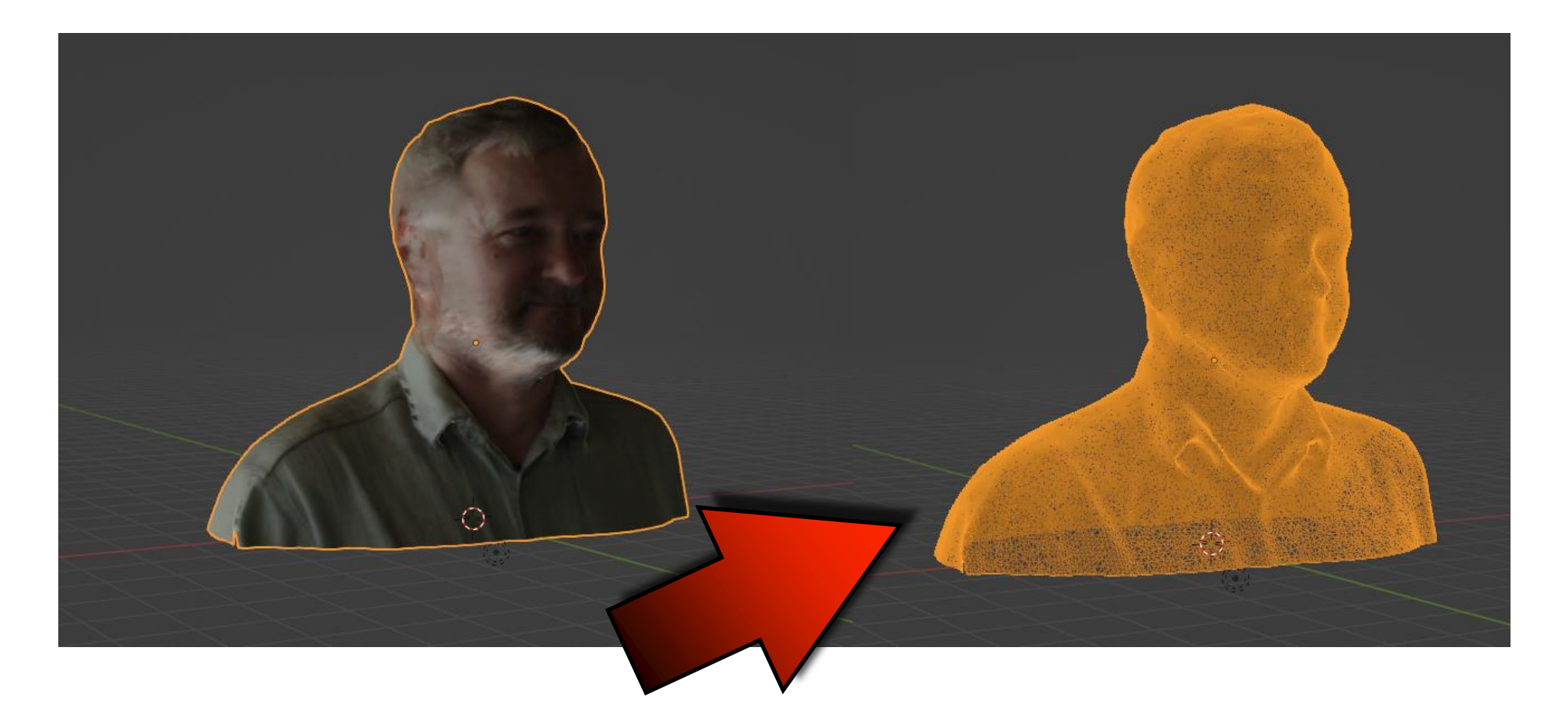

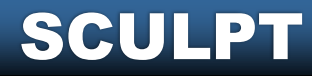

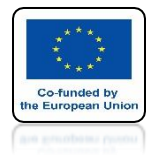

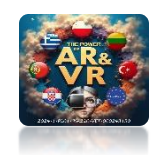

# WE TAKE TWO PHOTOS

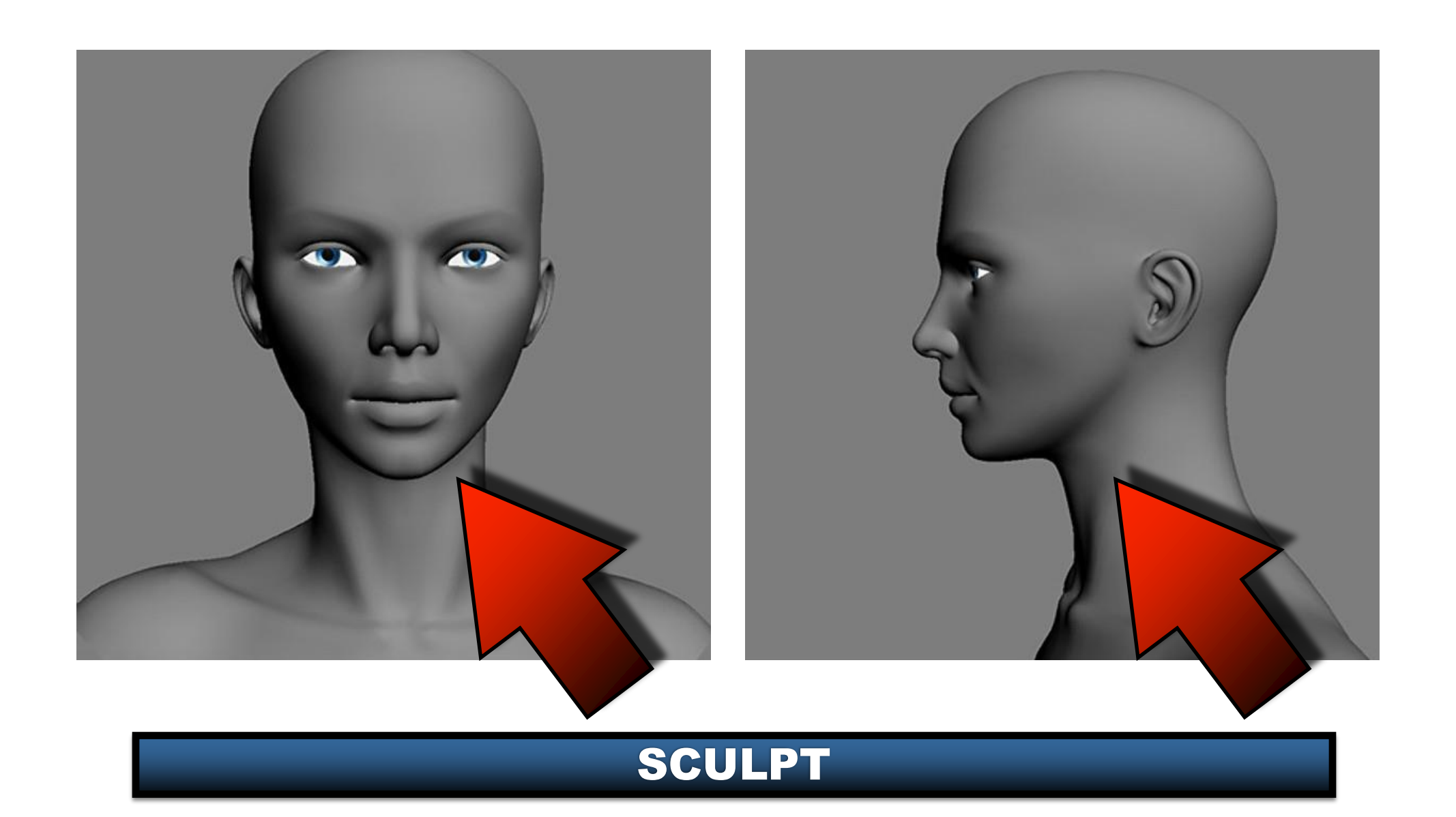

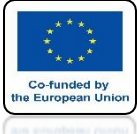

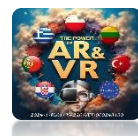

#### IN GIMP WE SET THEM SO THAT THE FACIAL ELEMENTS ARE AT THE SAME HEIGHT

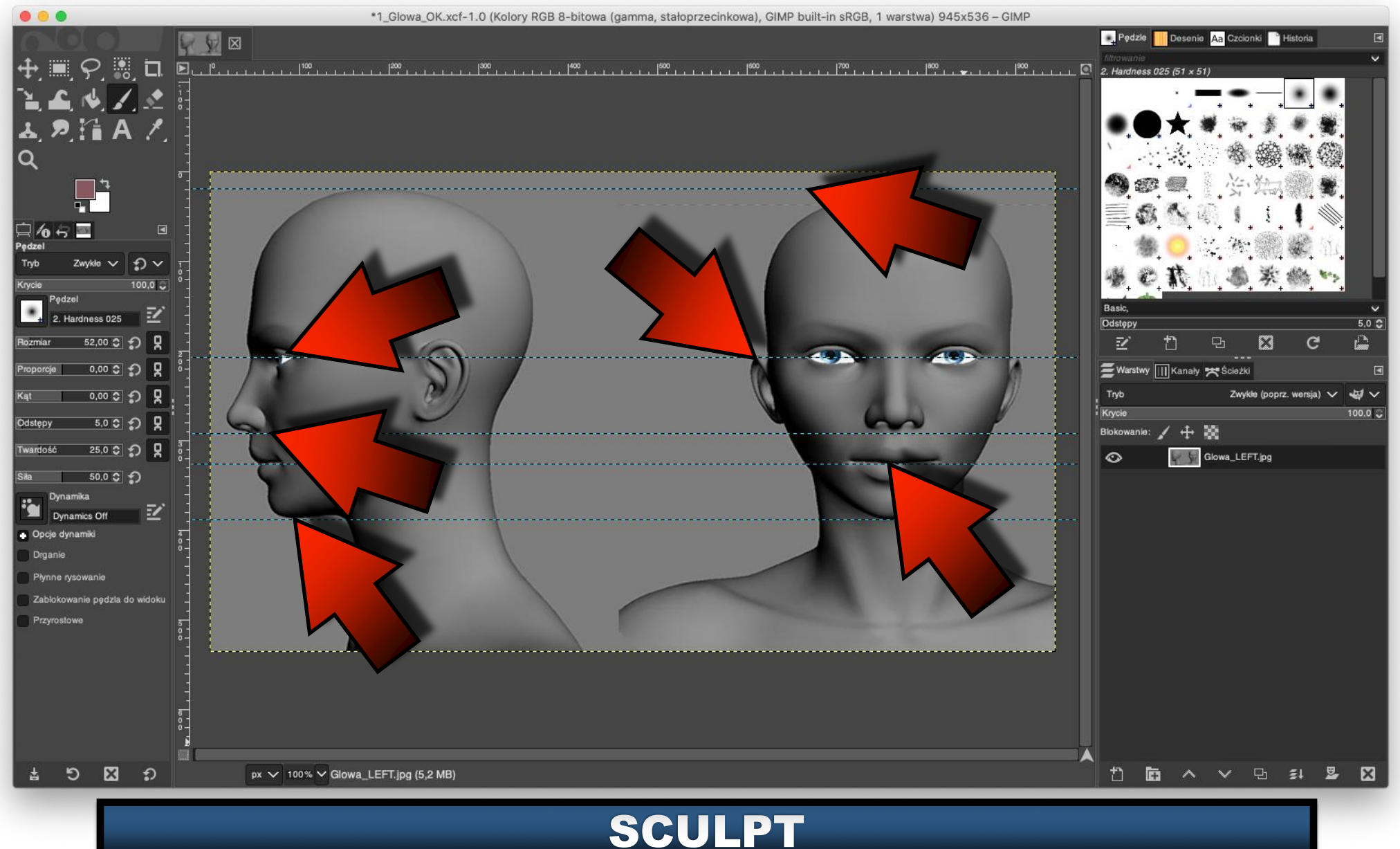

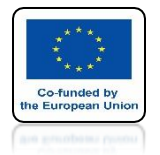

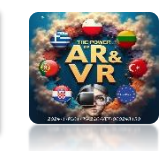

# SET UP IN THE BLENDER PROGRAM BY ADDING A UV SPHERE

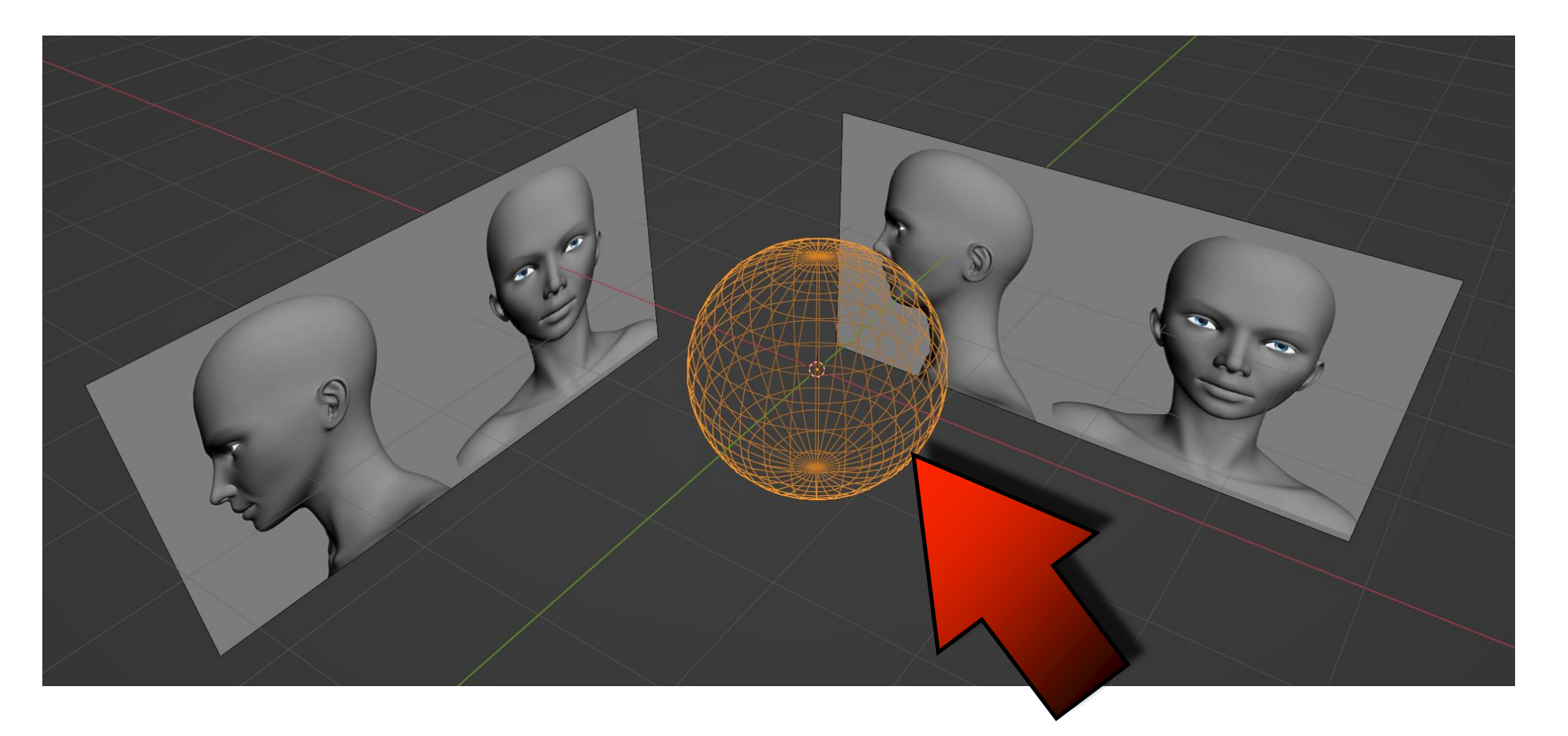

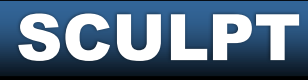

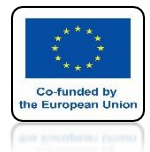

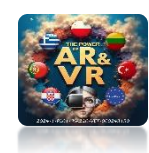

# **PRE-ADJUST THE MESH**

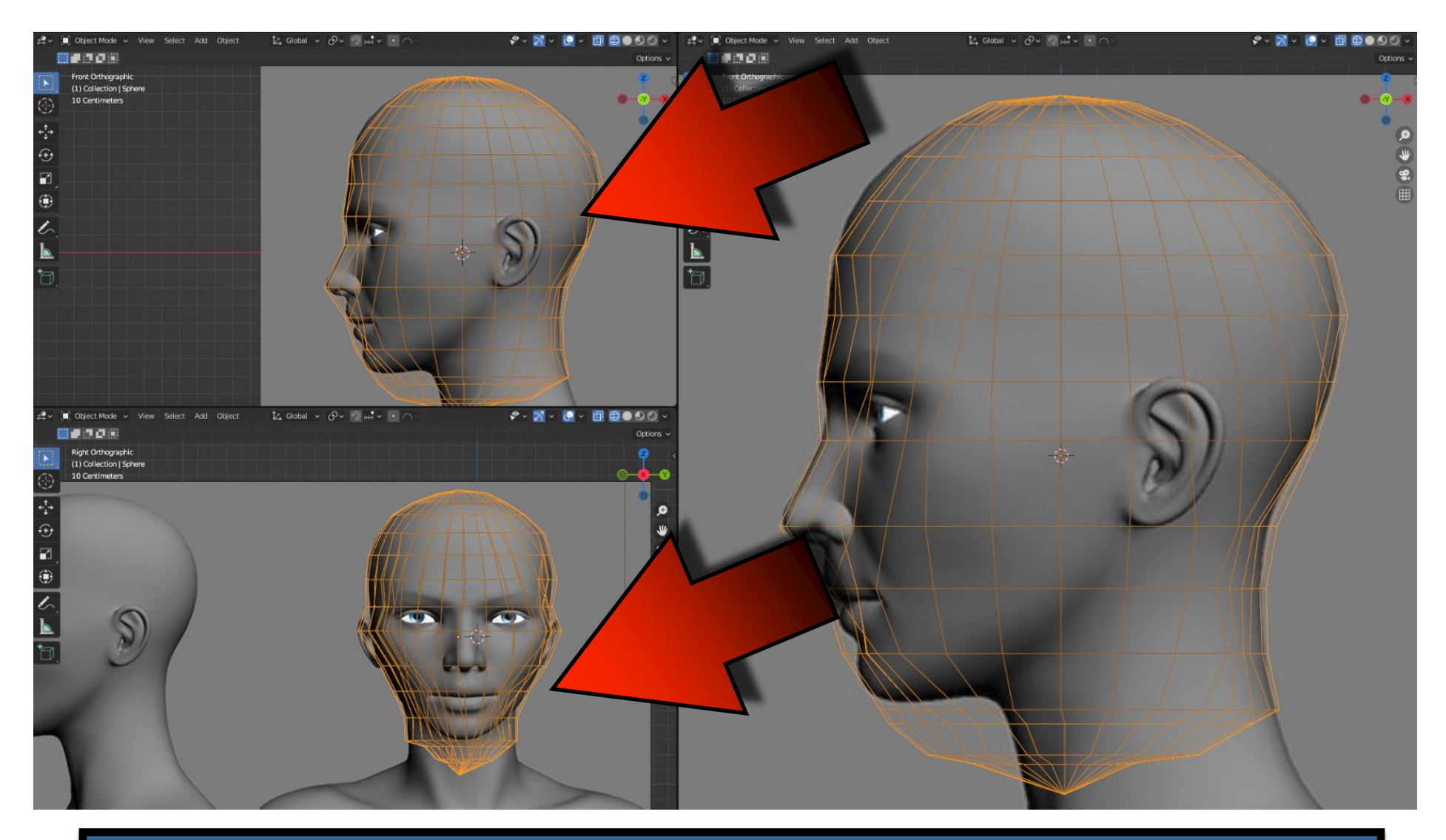

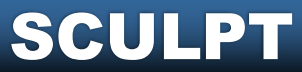

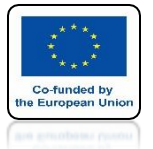

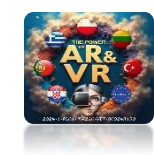

### TRY TO ALIGN THE GRID LIKE ON THE SCREEN

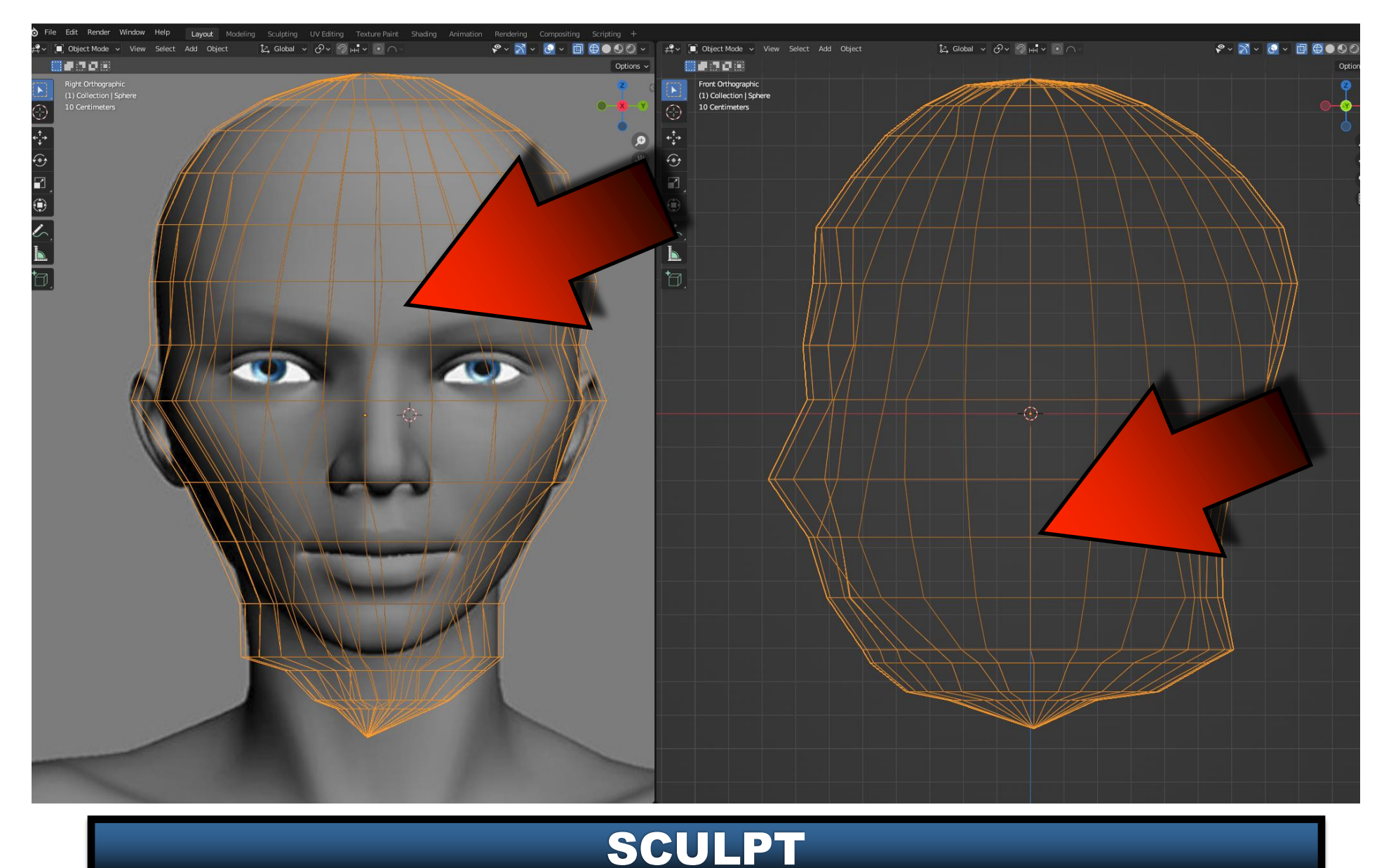

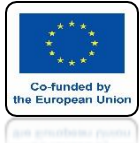

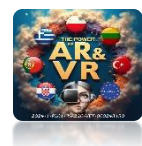

# THEN USE THE SUBDIVISION SURFACE MODIFIER

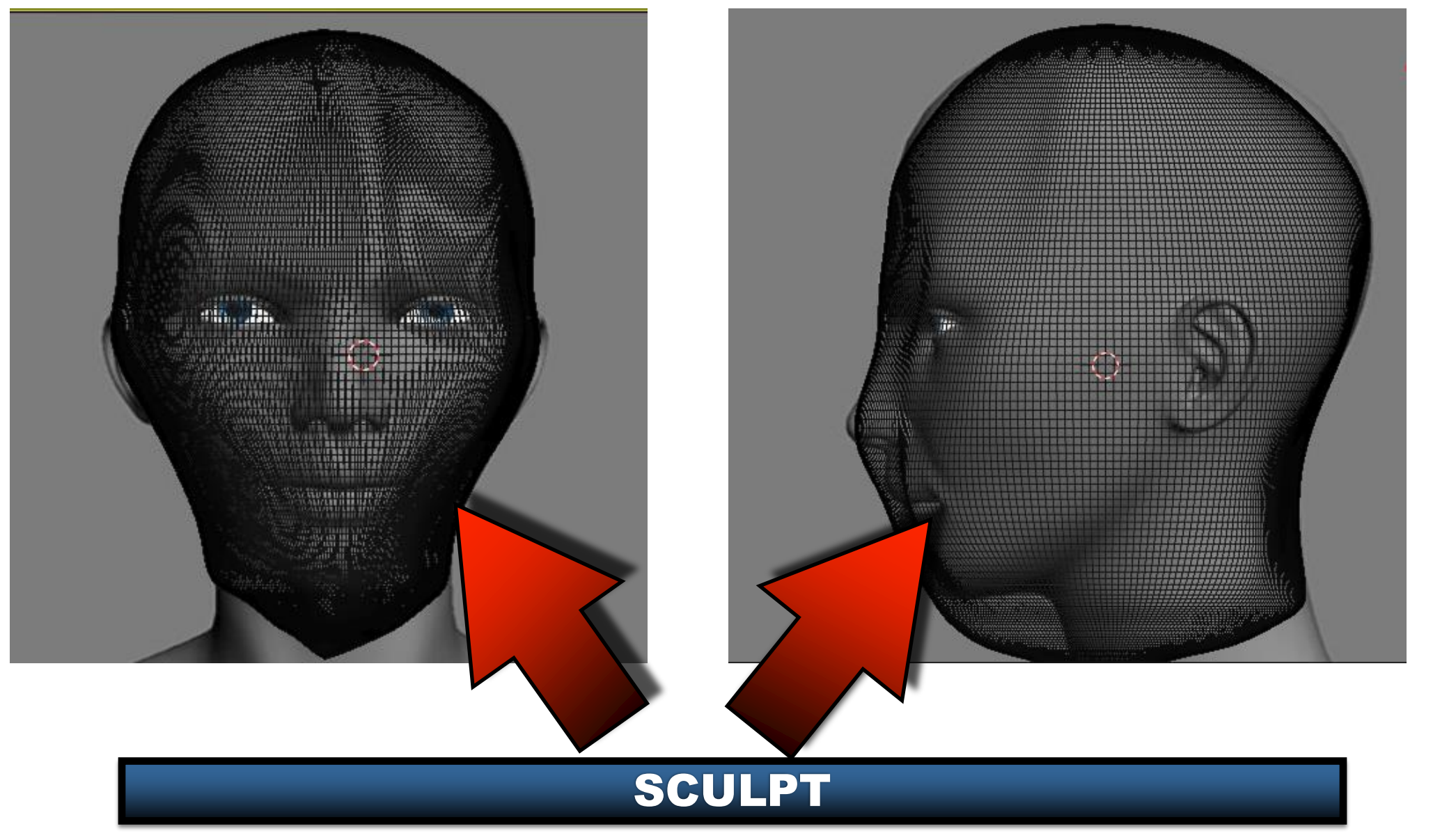

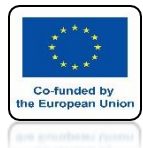

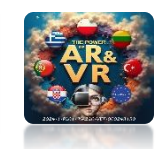

# THEN TRY TO USE SCULPT MODE

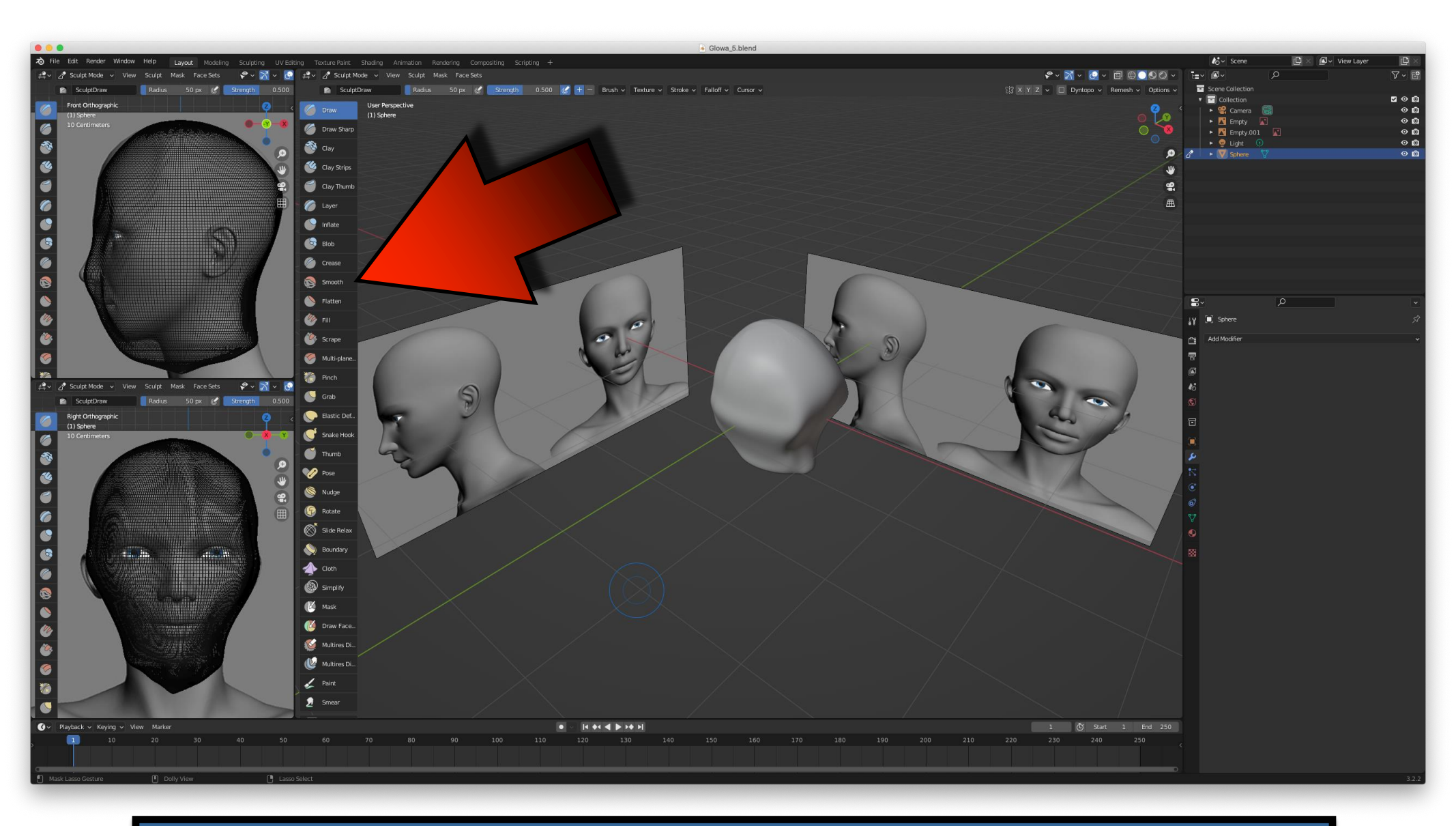

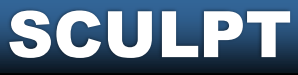

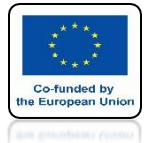

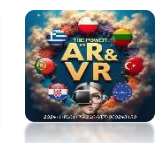

### **EXAMPLES OF THE WORK OF OUR STUDENTS**

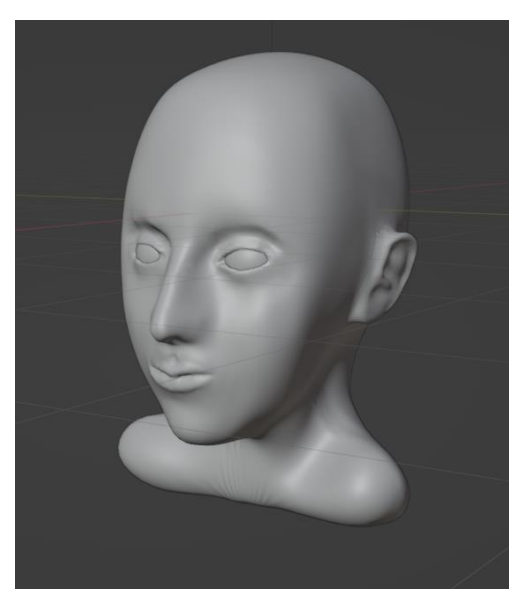

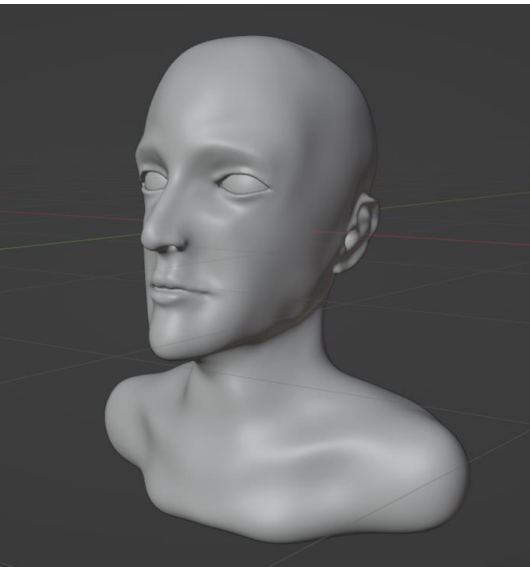

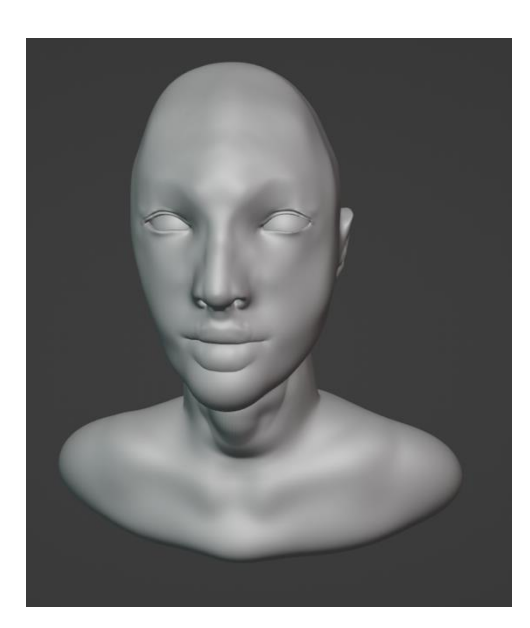

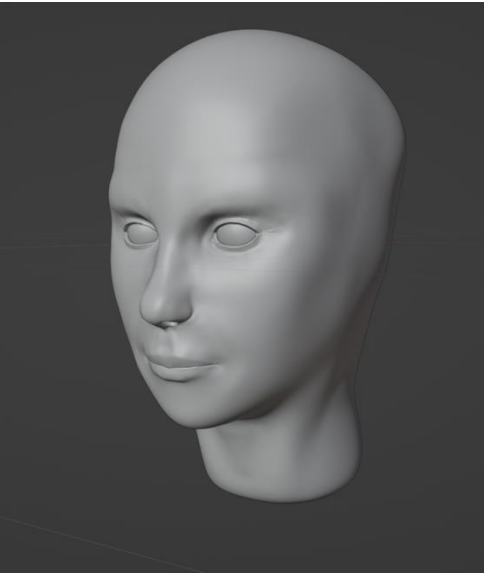

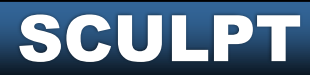

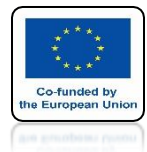

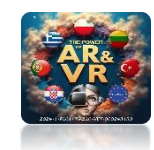

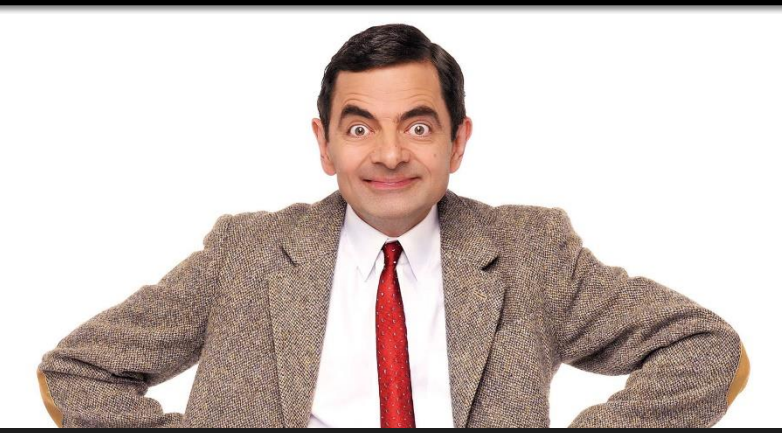

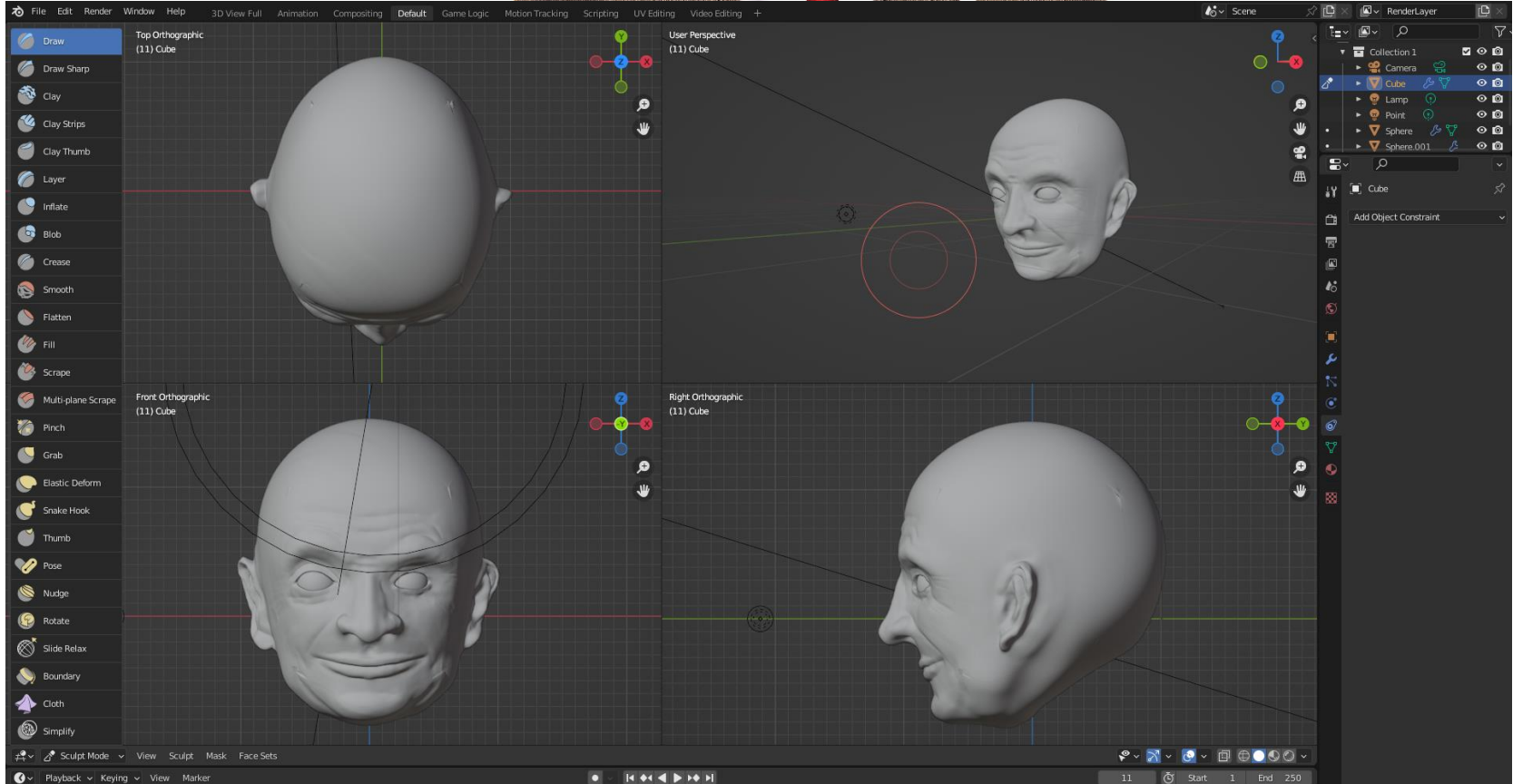

# THANK YOU FOR YOUR ATTENTION

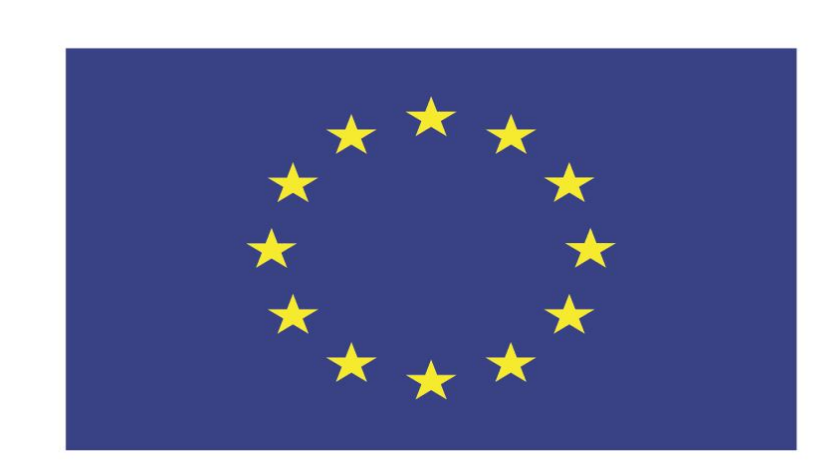

### Co-funded by the European Union

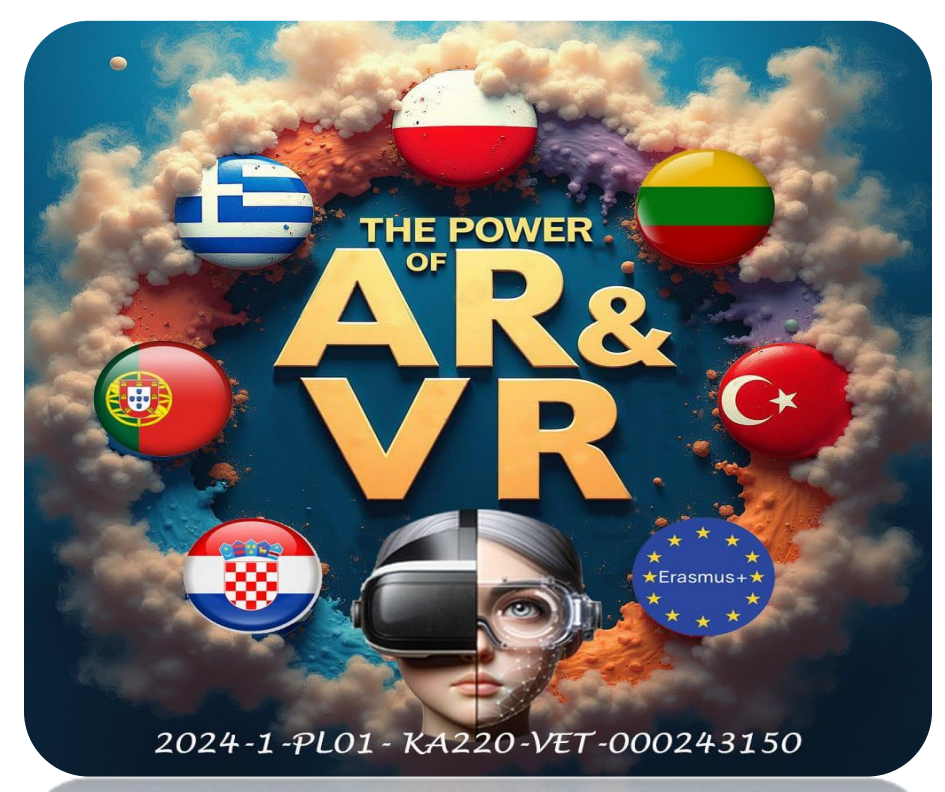

2024-1-PL01- KA220-VET-000243150

JACEK KAWAŁEK